|          |                                                                    | GROUP       | NUMBER                                                  |
|----------|--------------------------------------------------------------------|-------------|---------------------------------------------------------|
|          |                                                                    | CAMPAIGN    | 23-01-072H                                              |
|          | HYUNDAI                                                            | DATE        | MODEL(S)                                                |
| Technic  | al Service Bulletin                                                | AUGUST 2023 | IONIQ HYBRID<br>(AE HEV),<br>IONIQ PLUG-IN<br>(AE PHEV) |
| SUBJECT: | JBJECT: HCULDC SOFTWARE UPDATE FOR P-DTC<br>(SERVICE CAMPAIGN TAQ) |             |                                                         |

## **\*** IMPORTANT

Dealers must perform this service campaign on all affected vehicles prior to customer retail delivery and whenever an affected vehicle is in the shop for any maintenance or repair.

Access the "Vehicle Information" screen via WEBDCS to identify open campaigns.

**Description:** This bulletin provides the procedure to update the Hybrid Control Unit (HCU) / Low DC/DC Converter (LDC) software logic to eliminate internal P-DTCs (that are not viewable) in certain 2019-2021MY IONIQ Hybrid (AE HEV) and 2021MY IONIQ Plug-in Hybrid (AE PHEV) vehicles.

#### Applicable Vehicles (Certain):

- 2019MY IONIQ Hybrid (AE HEV) produced from 12/4/2018 to 12/8/2018
- 2020-2021MY IONIQ Hybrid (AE HEV) produced from 9/28/2020 to 2/5/2021
- 2021MY IONIQ Plug-in (AE PHEV) produced from 12/4/2020 to 2/5/2021

#### **GDS** Information:

| System | Event # | Description                          |  |
|--------|---------|--------------------------------------|--|
|        | 681     | AE HEV - HCULDC P-DTC IMPROVEMENT    |  |
| HCUDLC | 682     | AE PE HEV - HCULDC P-DTC IMPROVEMENT |  |
|        | 689     | AE PHEV - HCULDC P-DTC IMPROVEMENT   |  |

(\*or use a later available event as listed in the GDS HCU Update screen if one is available.)

#### Warranty Information:

| Model         | Op. Code | Operation                                            | Op.<br>Time | Causal Part | Nature<br>Code | Cause<br>Code |
|---------------|----------|------------------------------------------------------|-------------|-------------|----------------|---------------|
| IONIQ Hybrid  | 10D038R0 | Check Target Vehicle<br>(HCULDC Update not required) | 0.4<br>M/H  | 26600 28122 | 114            | ZZ3           |
| (AE HEV)      | 10D038R1 | Check Target Vehicle +<br>HCULDC Update              | 0.5<br>M/H  | 0.5<br>M/H  |                | ZZ3           |
| IONIQ Plug-in | 10D038R2 | Check Target Vehicle<br>(HCULDC Update not required) | 0.4<br>M/H  | 26600 28182 | 114            | ZZ3           |
| (AE PHEV)     | 10D038R3 | Check Target Vehicle +<br>HCULDC Update              | 0.5<br>M/H  | 30000-20183 | 114            | ZZ3           |

**NOTE 1:** Submit claim on Claim Entry Screen as "Campaign" type.

**NOTE 2:** If a part is found in need of replacement while performing this campaign and the affected part is still under warranty, submit a separate claim using the same repair order. If the affected part is out of warranty, submit a Prior Approval request for goodwill consideration prior to performing the work.

**NOTE 3:** This TSB includes Repair validation photos. OP times includes VIN, Mileage, and Repair validation photos as outlined in the Digital Documentation Policy.

## **ROM ID Information:**

| Model                                   | System | Year | HCULDC      | ROM ID               |                      |  |
|-----------------------------------------|--------|------|-------------|----------------------|----------------------|--|
| Model                                   |        |      | Part Number | Old                  | New                  |  |
| IONIQ Hybrid<br>(AE HEV)                | HCUDLC | 2019 | 36600-2B133 | GAEHKN6HNS1-<br>K7D0 | GAEHKN6HNS1<br>-K7D0 |  |
| IONIQ Hybrid PE<br>(AE PE HEV)          |        | 2020 | 36600-2B180 | GAEH0N6HNS0-<br>K5D0 | GAEH0N6HNS0-<br>K5D0 |  |
|                                         |        |      | 36600-2B181 | GAEH0N6HNS0-<br>K7D0 | GAEH0N6HNS0-<br>K7D0 |  |
|                                         |        |      | 36600-2B580 | GAEH0N6HNS0-<br>K5N0 | GAEH0N6HNS0-<br>K5N0 |  |
|                                         |        | 2021 | 36600-2B183 | GAEH1N6HNS0-<br>K7D0 | GAEH1N6HNS0-<br>K7D0 |  |
|                                         |        |      | 36600-2B582 | GAEH1N6HNS0-<br>K5N0 | GAEH1N6HNS0-<br>K5N0 |  |
| IONIQ Hybrid PE<br>PHEV<br>(AE PE PHEV) |        |      | 36600-2B186 | GAEP1N6PNS0-<br>K600 | GAEP1N6PNS0-<br>K600 |  |

Service Procedure:

# STUI

This TSB includes Repair validation photos. Refer to the latest Warranty Digital Documentation Policy for requirements.

Ο

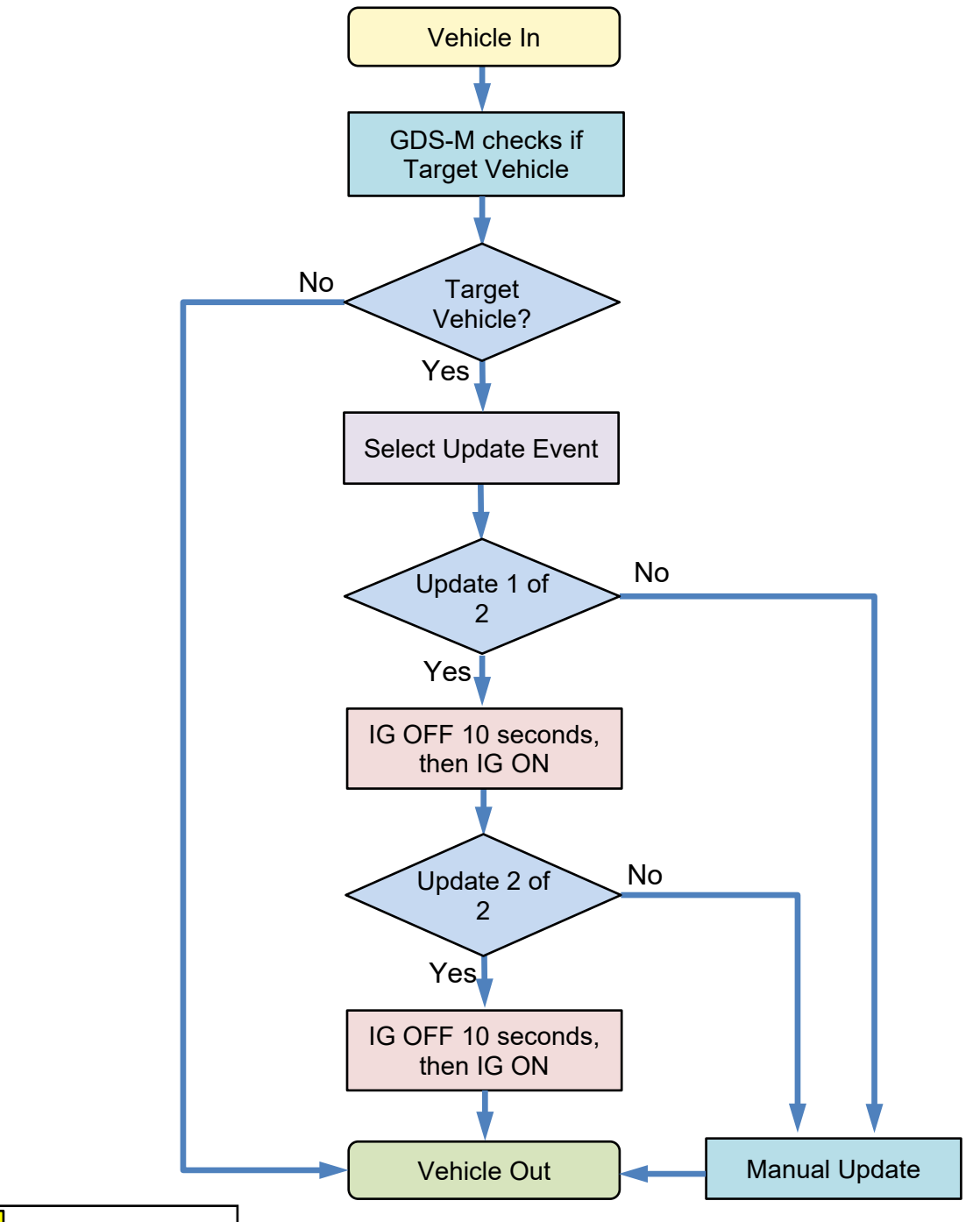

## Information

To verify the vehicle is affected, be sure to check the version of the vehicle's control unit ROM ID with reference to the ROM ID Information table before attempting to update the control unit software.

i

#### Automatic Upgrade Procedure With GDS-M

## NOTICE

## You must initially perform the GDS ECU Update in Auto Mode.

 If the ECU Update starts but then fails in Auto Mode, perform the update in Manual Mode to recover.

## NOTICE

#### GDS Vehicle Battery Low Voltage Warning:

If voltage is below 12 volts as per the below GDS warning, then select **Back** and run the vehicle for at least 20 minutes to ensure an adequate battery state of charge for reliable update results. Turn ignition back on, and then retry the ECU update again.

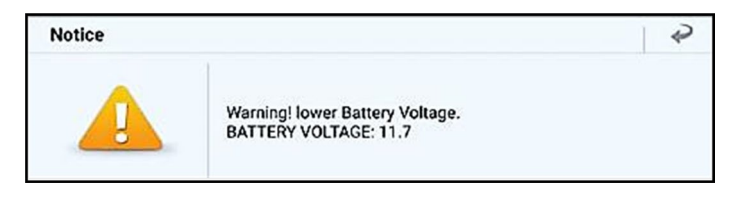

1. Perform the ECU Update in Auto Mode following the steps below.

Use the Auto Mode ID Check to verify the ECU ROM ID before updating the software.

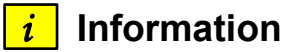

Refer to TSB 15-GI-001 for additional tablet-based Mobile GDS ECU update information.

| 247 2 0 0 |                                        | 18 8 735 | è. |
|-----------|----------------------------------------|----------|----|
| HOME      | Colline IONIQ Hybrid./2021/G 1.6 GDL   | voiz 🧐 🕄 | 0  |
|           | ECU Upgrade                            |          | P  |
|           | Hybrid(AE HEV) > 2021 > G 1.6 GDI HEV  |          |    |
| System    |                                        |          |    |
| <         |                                        | >        |    |
| Event 0   | roup                                   | T58      |    |
| <u>n</u>  | 82 AE PE HEV - HOULDO POTO IMPROVEMENT | ۲        |    |
|           | 81.AE HEV - HOULDO P-DTC IMPROVEMENT   |          |    |
| AE HE     | V HCULDC 36600-28133                   |          |    |
|           |                                        |          |    |

2. **STUI** O If the vehicle already has the latest software, take a screenshot of the latest/current ROM ID of the vehicle using your particular tablet's screenshot save method and upload to STUI.

- 3. Select **ECU Upgrade** on the initial screen after entering the vehicle information.
- 4. Read information and tab to **ID check**.
- 5. Select **Auto Mode** and then tab to the system.

The GDS-Mobile will read the current ROM ID in the vehicle and check for the newest upgrade event.

- 6. Select the upgrade event:
  - 681.AE HEV HCULDC P-DTC IMPROVEMENT
  - 682.AE PE HEV HCULDC P-DTC IMPROVEMENT
  - 689.AE PHEV HCULDC P-DTC IMPROVEMENT

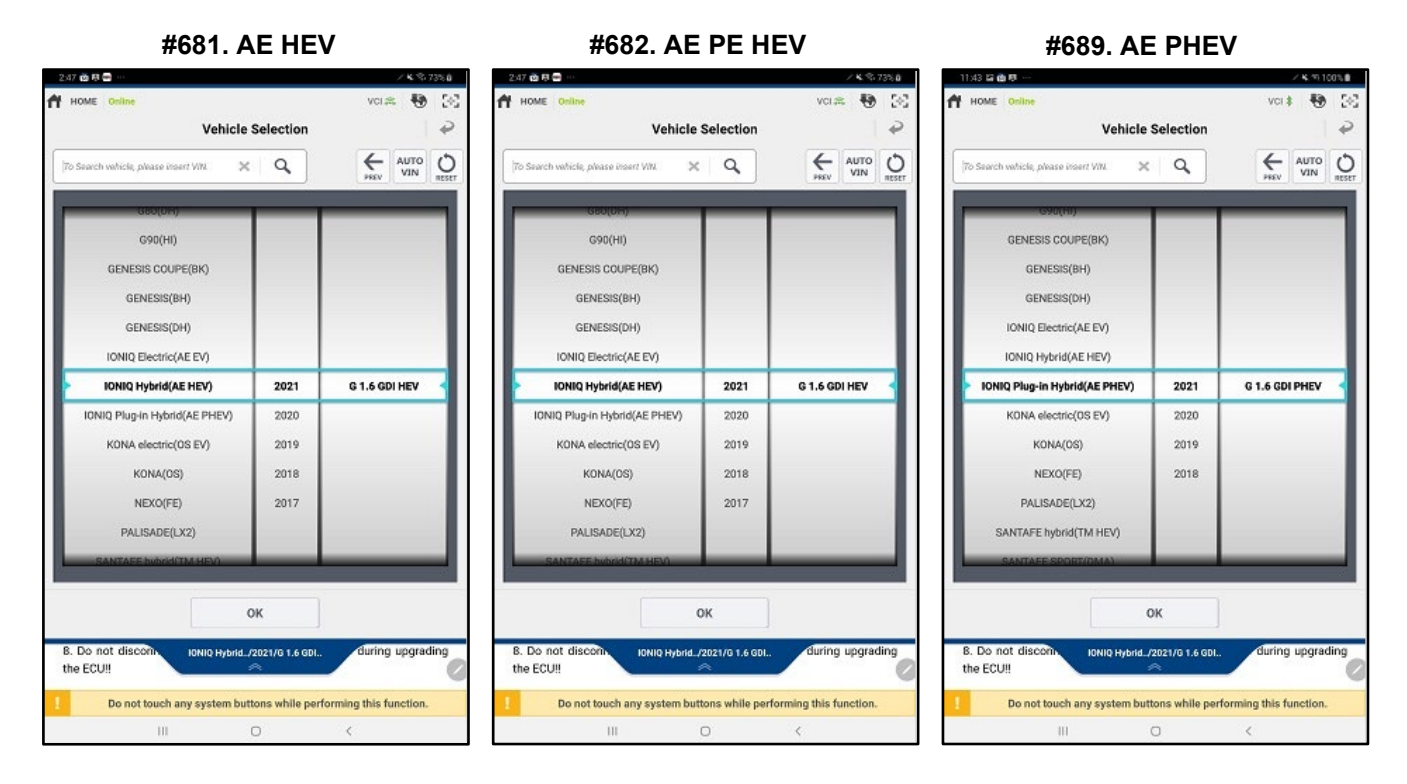

- 7. The vehicle battery voltage is checked to make sure it is at least 12 volts to assure reliable upgrade results. Click **OK** if the results indicate voltage is ok.
- 8. Upgrade (1/2) will begin and the progress of the upgrade will appear on the bar graph.
- 9. Upgrade (1/2) will occur until 100% is reached on the bar graph. Turn the ignition key OFF for 10 seconds, place it back in the key ON position and then tab **OK** to continue according to information displayed on the screen.
- 10. Upgrade (2/2) will begin and the progress of the upgrade will appear in the bar graph.
- 11. Upgrade (2/2) will occur until 100% is reached on the bar graph. Turn the ignition key OFF for 10 seconds, place it back in the key ON position and then tab **OK** to continue according to information displayed on the screen.

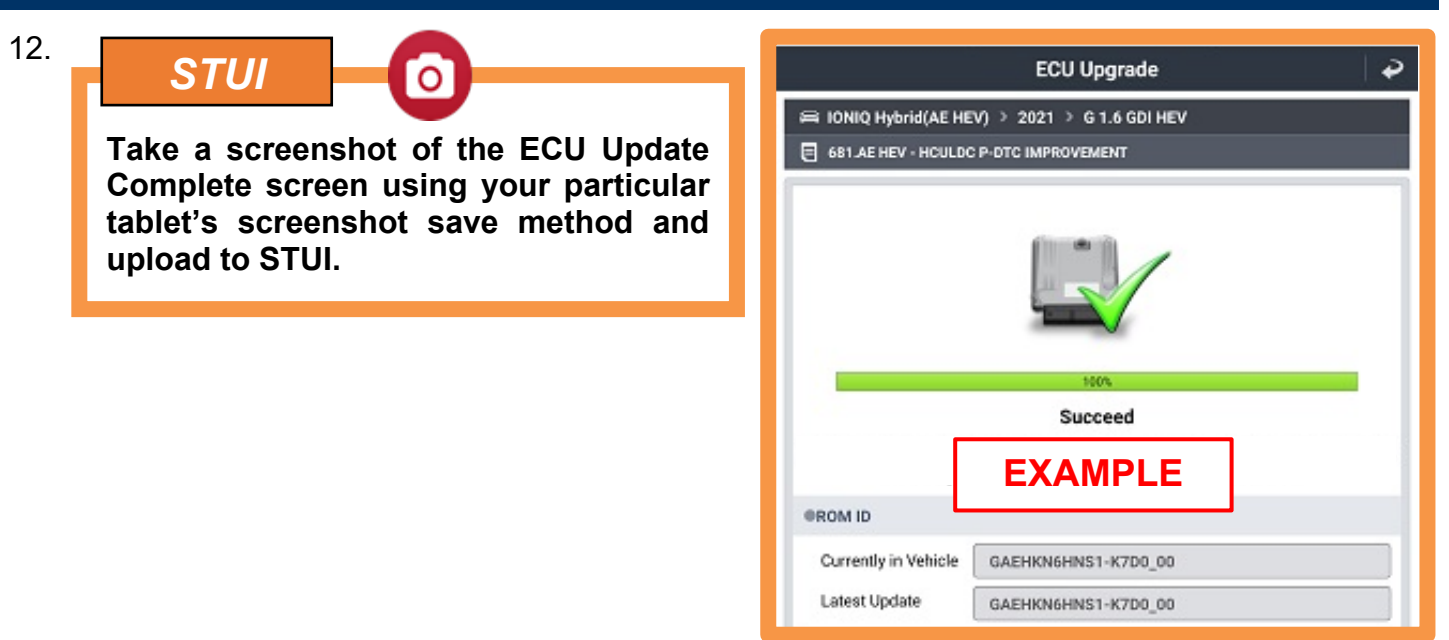

- 13. After the ECU Upgrade process shows 100% complete, cycle the ignition key to OFF for at least 10 seconds to reset the control unit.
- 14. Perform an All Systems Fault Code search and erase the history of the DTC that had incidentally occurred from the ECU update.
- 15. Start the engine to confirm proper operation of the vehicle.

## NOTICE

- Do <u>not</u> touch the system buttons (like 'BACK', 'HOME', 'etc.') while performing the upgrade.
- Do <u>not</u> start the engine.

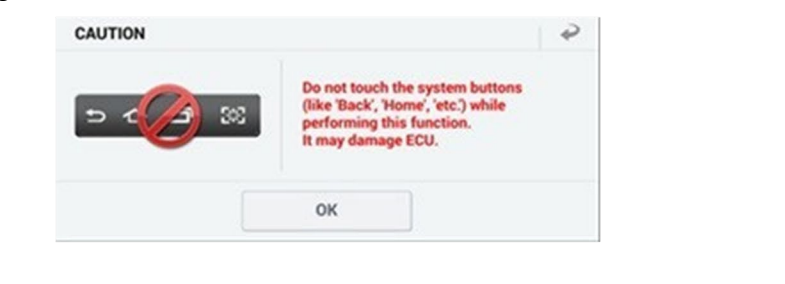

## Manual Upgrade Procedure With GDS-M

## *i* Information

- The manual upgrade should be performed only when the automatic upgrade fails.
- If automatic upgrade fails, turn the ignition key OFF for about 10 seconds, place it back in the ON position to reset the control unit before performing manual upgrade.
- 1. On the upgrade screen, select **Manual Mode**, then select the upgrade event.
- 2. Select the control unit part number with reference to the ROM ID Information Table and tab **OK**.

## #681. AE HEV

#### #682. AE PE HEV

#689. AE PHEV

| 247日8日第一 /长年725日                                                                  | 247日直班 /×15721日                                                                                                    | 11x3 @ 🖬 \cdots 🛛 📈 X VI 100% @                                        |
|-----------------------------------------------------------------------------------|----------------------------------------------------------------------------------------------------|------------------------------------------------------------------------|
| A HOME Calline Honig Hybrid /2021//6 1.4 GOL. VCI 🕮 🚱 🔂                           | HOME Codes KONIQ Hybrid./2021/6 1.6 GOL VCI R 😵 🐼                                                                                                    | A HOME Online LIONIQ Plug-L/2021/6 1.6 GOL. VCI # 10 CCI               |
| ECU Upgrade 🛛 🎝                                                                   | ECU Upgrade 🖉 🥥                                                                                                    | ECU Upgrade 🏼 🎝                                                        |
| imi IONIQ Hybrid(AE HEV) > 2021 → G 1.6 GDI HEV                                   | i≕ IONIQ Hybrid(AE HEV) > 2021 > G 1.6 GDI HEV                                                                                                    | 🛲 IONIQ Plug-in Hybrid(AE PHEV) > 2021 > G 1.6 GDI PHEV                |
| System                                                                            | System                                                                                                    | System                                                                 |
|                                                                                   | <                                                                                                    |                                                                        |
| Event Group  T58                                                                  | Event Group T59                                                                                                    | Event Group  T58                                                       |
| 682 AE PE HEV- HOULDO P-OTO IMPROVEMENT     691 AE HEV - HOULDO P-OTO IMPROVEMENT | 682.AE PE HEV - HOULDO P-DTO IMPROVEMENT         IP           AE PE HEV HOULDO 36600-28180         AE PE HEV HOULDO 36600-28181           AE PE HEV HOULDO 36600-28580         AE PE HEV HOULDO 36600-28580           AE PE HEV HOULDO 36600-28580         AE PE HEV HOULDO 36600-28580           AE PE HEV HOULDO 36600-28580         BE PE HEV HOULDO 36600-28582           Im         681.AE HEV - HOULDO POTO IMPROVEMENT           Image: Barbankensol KSDD 00         BE PENENSOL KSDD 00 | 689.AE PHEV - HOULDO P-DTC IMPROVEMENT     AE PHEV HOULDO: 36600-28186 |
|                                                                                   |                                                                                                    |                                                                        |
| Previous Upgrade                                                                  | Previous Upgrade                                                                                                    | Previous Upgrade                                                       |
| Information A/                                                                    | Information                                                                                                    | Information A/                                                         |
| Do not touch any system buttons while performing this function.                   | Do not touch any system buttons while performing this function.                                                                                                    | Do not touch any system buttons while performing this function.        |
| III O <                                                                           | Ш О (                                                                                                    | III O <                                                                |

#681. AE HEV

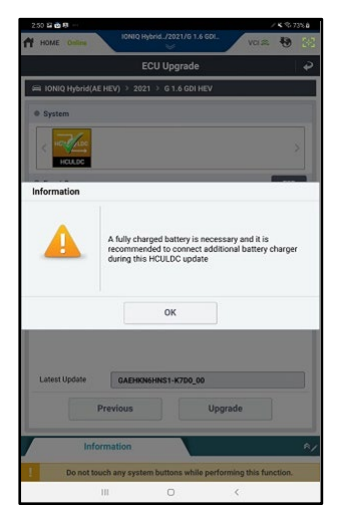

#### #682. AE PE HEV

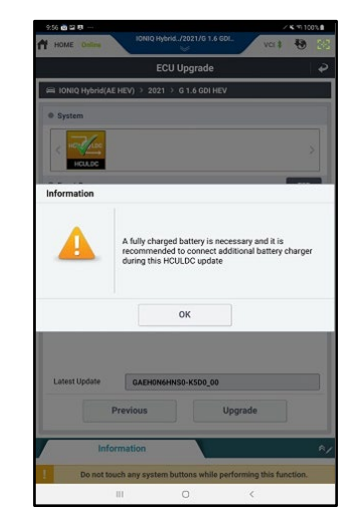

## #689. AE PHEV

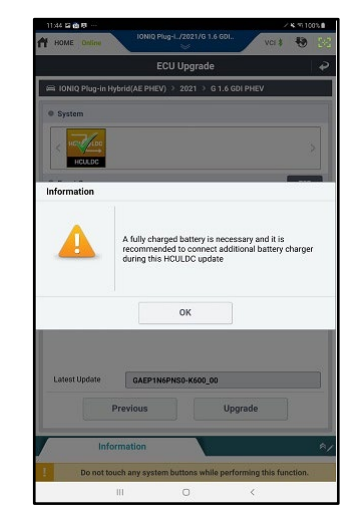

#### #681. AE HEV

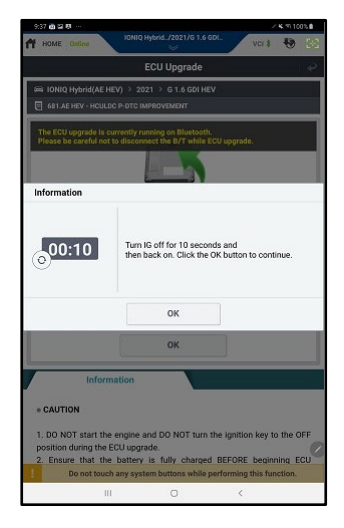

#### #681. AE HEV

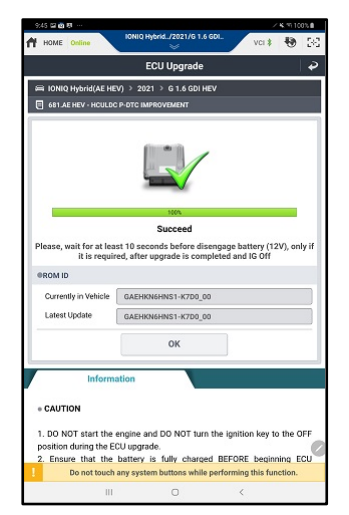

#### #682. AE PE HEV

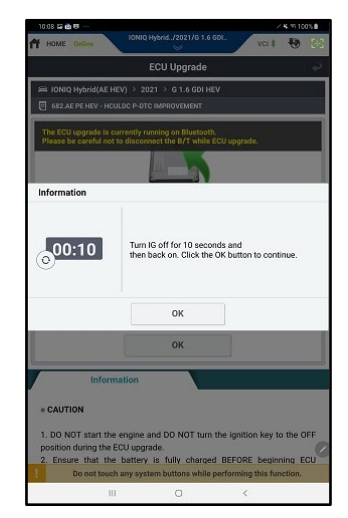

#### #682. AE PE HEV

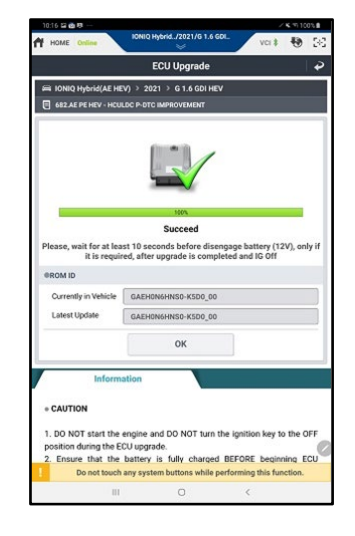

# 

#689. AE PHEV

## #689. AE PHEV

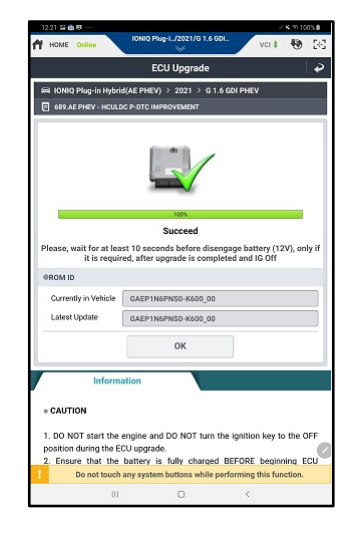

3. A password prompt will appear. Enter the password from the tables below and select **Upgrade**.

#### #681. AE HEV

| MENU                      | PASSWORD |
|---------------------------|----------|
| AE HEV HCULDC 36600-2B133 | 2133     |

#### #682. AE PE HEV

| MENU                         | PASSWORD |
|------------------------------|----------|
| AE PE HEV HCULDC 36600-2B180 | 2180     |
| AE PE HEV HCULDC 36600-2B181 | 2181     |
| AE PE HEV HCULDC 36600-2B580 | 2580     |
| AE PE HEV HCULDC 36600-2B183 | 2183     |
| AE PE HEV HCULDC 36600-2B582 | 2582     |

#### #689. AE HEV

| MENU                       | PASSWORD |
|----------------------------|----------|
| AE PHEV HCULDC 36600-2B186 | 2186     |

4. The vehicle battery voltage is checked to make sure it is at least 12 volts to assure reliable upgrade results. Click **OK** if the results indicate voltage is ok.

| Information                                            |                                                                                     |                                   |
|--------------------------------------------------------|-------------------------------------------------------------------------------------|-----------------------------------|
| If battery voltage is below assure an adequate battery | 2 volts as shown below, click <b>BACK</b><br>/ charge state for reliable upgrade re | and then run the engine to sults. |
|                                                        | Notice                                                                              | ••                                |
|                                                        | Warning! lower Battery Voltage.<br>BATTERY VOLTAGE: 10.8                            |                                   |
|                                                        | ОК                                                                                  |                                   |

- 5. Upgrade (1/2) will begin and the progress of the upgrade will appear on the bar graph.
- 6. Upgrade (1/2) will occur until 100% is reached on the bar graph.
- 7. Upgrade (2/2) will begin and the progress of the upgrade will appear in the bar graph.
- 8. Upgrade (2/2) will occur until 100% is reached on the bar graph. Turn the ignition key OFF for 20 seconds, place it back in the key ON position and then tab **OK** to continue according to information displayed on the screen.

| STUI                                                                                                    | ECU Upgrade                                                                |
|----------------------------------------------------------------------------------------------------|----------------------------------------------------------------------------|
| Take a screenshot of the ECU Update<br>Complete screen using your particular<br>tablet's screenshot save method and<br>upload to STUI. |                                                                            |
|                                                                                                    | 100%<br>Succeed                                                            |
|                                                                                                    | EXAMPLE                                                                    |
|                                                                                                    | OROM ID                                                                    |
|                                                                                                    | Currently in Vehicle GAEHKN6HNS1-K7D0_00 Latest Update GAEHKN6HNS1-K7D0_00 |

- 10. Check if any incidental Diagnostic Trouble Codes (DTC) have been created by the upgrade and clear the DTC(s) present.
- 11. Start the engine to confirm proper operation of the vehicle.

9.